# Metodika objednávání odvozu použitých osvětlovacích zařízení

### 1. Přihlášení do informačního systému.

Na jakékoliv stránce www.ekolamp.cz po vstupu do systému zadejte své přihlašovací údaje – login a heslo a klikněte na "Přihlásit" pro vstup do informačního systému. Pokud jste přihlašovací údaje neobdrželi na svůj e-mail, kontaktujte prosím provozní oddělení kolektivního systému EKOLAMP.

Pokud jste výrobce či dovozce zapojený do kolektivního systému EKOLAMP pouze prostřednictvím Smlouvy o účasti, pro objednání odvozu budete potřebovat jiné přihlašovací údaje, než kterými se přihlašujete při zadávání měsíčních výkazů o množství výrobků nově uvedených na trh. Před prvním objednáním kontaktujte provozní oddělení kolektivního systému EKOLAMP.

#### Kontaktní osoba pro informační systém:

paní Dušková, e-mail: duskova@ekolamp.cz, mobil: 731 549 822

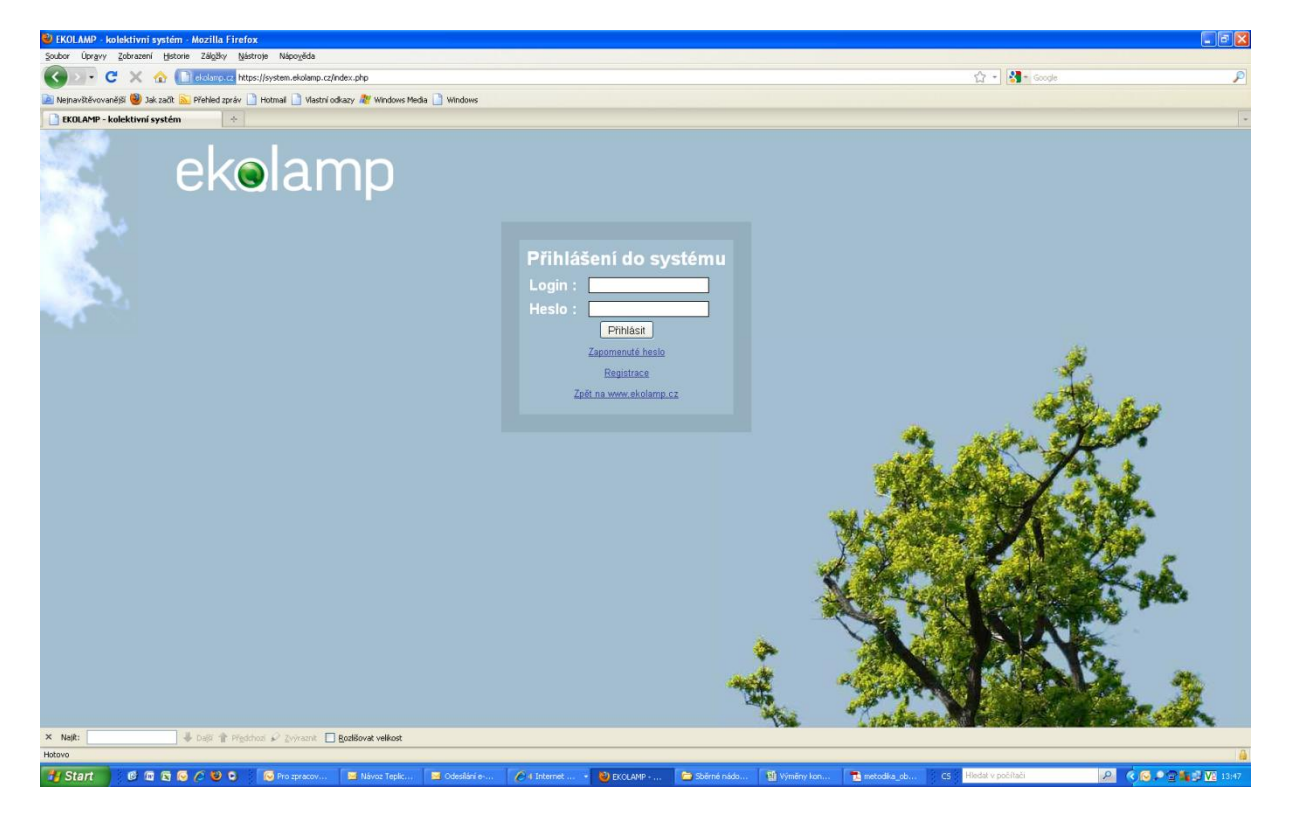

# 2. Kontrola registračních údajů

Před prvním objednáním, prosím, zkontrolujte Vaše registrační údaje. Chybné údaje opravte, chybějící údaje doplňte.

V levém menu zvolte Zákazník – Data Zákazníka

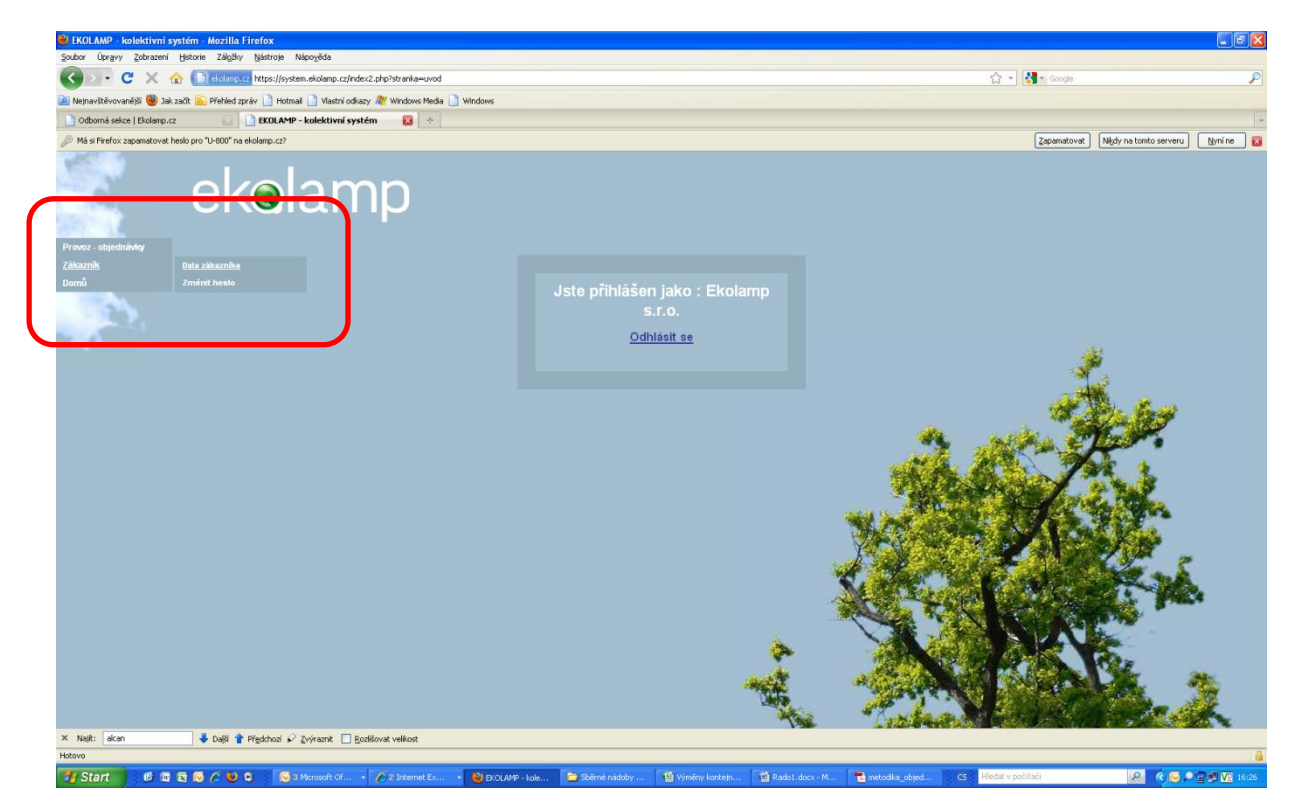

Přejděte do tabulky s údaji o Vaší provozovně. Pro úpravu či doplnění údajů kliknete na tlačítko "Upravit údaje zákazníka", které je umístěno ve spodní části stránky.

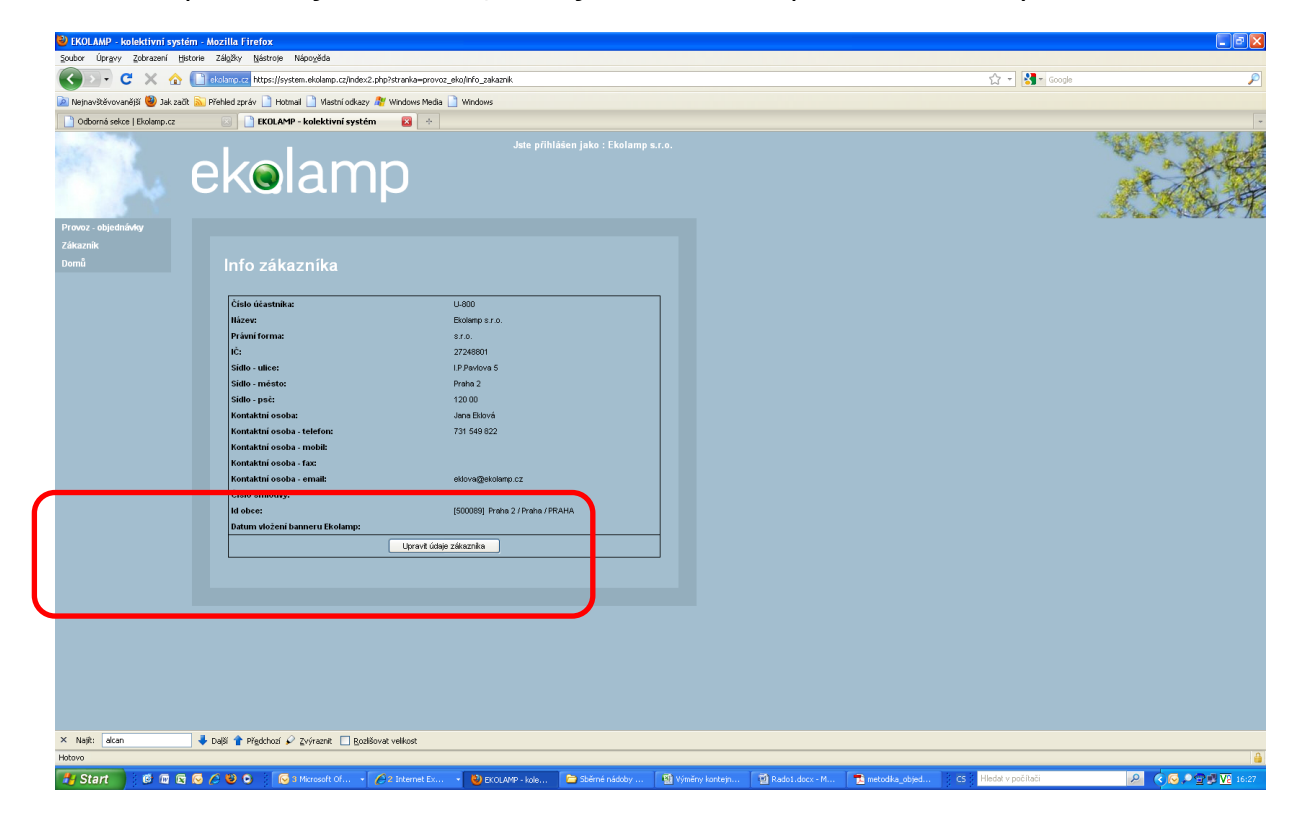

Opravené údaje uložíte kliknutím na tlačítko "Uložit upravené údaje", které je umístěno ve spodní části stránky. Je důležité, aby registrační data byla aktualizována, protože jsou automaticky vyplňována do objednávky (viz 3. bod – Objednání odvozu).

| 🕹 EKOLAMP - kolektivni systém - Mozilla Firefox                                          |                                                                                                    |                                   |              |            |                    |                   |                                       |
|------------------------------------------------------------------------------------------|----------------------------------------------------------------------------------------------------|-----------------------------------|--------------|------------|--------------------|-------------------|---------------------------------------|
| Soubor Úpravy Zobrazení Historie Záložky Nástroje Nápověda                               |                                                                                                    |                                   |              |            |                    |                   |                                       |
| Kolamp.cz https://system.ekolamp                                                         | cz/index2.php?stranka=provoz_eko/info_zakaznik_opravo                                                                                                    | <sup>70</sup>                     |              |            |                    | 😭 🔹 🛃 🔹 Google    | P                                     |
| 应 Nejnavštěvovanější 🥹 Jak začít 💫 Přehled zpráv 🗋 Hotmail 🗋 Vlast                       | ní odkazy 🎥 Windows Media 📄 Windows                                                                                                    |                                   |              |            |                    |                   |                                       |
| Odborná sekce   Ekolamp.cz                                                               | ní systém 🛛 🔸                                                                                                    |                                   |              |            |                    |                   | · · · · · · · · · · · · · · · · · · · |
| Provez - edjednikovy<br>Zikeznik<br>Domů                                                 | Zptr na výsti údajů           Licto           Biodene z z o.           27240001           JP Previova 5           Previova 5           Previova 5 | ste příhlášen jako : Ekolamp s.r. | 5.           |            |                    |                   |                                       |
| Kontaktni osoba - telefon:<br>Kontaktni osoba - mobil:                                   | 731 549 822                                                                                                    |                                   |              |            |                    |                   |                                       |
| Kontaktní osoba - fax:                                                                   |                                                                                                    |                                   |              |            |                    |                   |                                       |
| Kontantus Obolus - ennati<br>Čislo emiskovoj<br>ki dobes<br>Datum vleženi banneru Ekolar | pitoringentantip 12<br>[[[00003] Parka 2 / Parka / PRAHA<br>pp:                                                                                                    |                                   |              |            |                    |                   |                                       |
| × Neft: dian                                                                             | 🛙 Bodšovat velikost                                                                                                    |                                   |              |            |                    |                   |                                       |
| Hotovo                                                                                   |                                                                                                    |                                   |              |            |                    |                   |                                       |
| 👫 Start 👘 🕫 🖻 🕞 🖉 😢 🔍 🔽 闷 Pro zpracov.                                                   | 🖂 Odesilání e 🖉 2 Internet 🔹 😢                                                                                                    | 🕑 EKOLAMP 🛅 Sběrné nád            | 👹 Výměny kon | Metodika_o | 🔁 metodika_ob 🛛 CS | Hledat v počítači | 🔎 🍳 🔁 🖉 🔽 16:37                       |

# 3. Objednání odvozu

Pro objednání odvozu zvolte v levém menu: *Informační systém – Provoz-objednávky – Nová objednávka*.

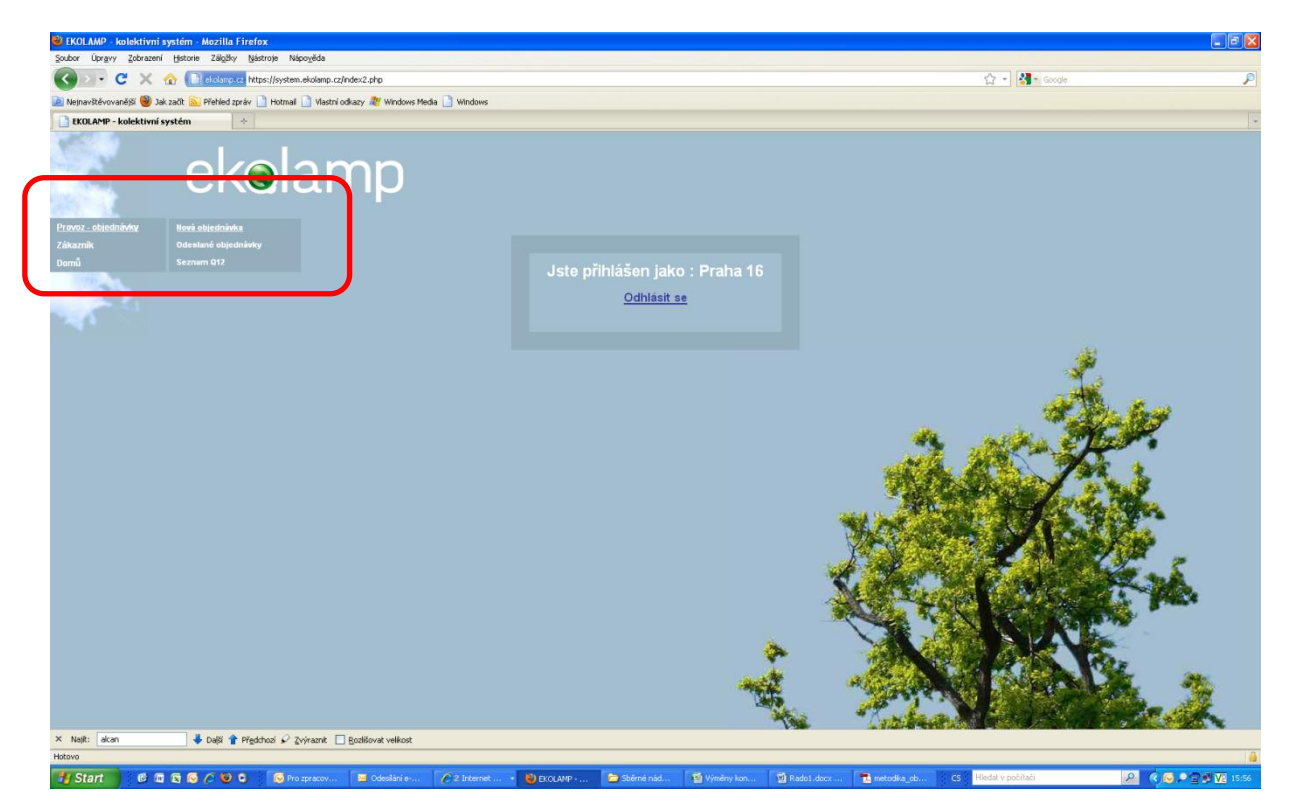

Objednávka odvozu použitých osvětlovacích zařízení se skládá ze 4 částí. Všechny tyto části tvoří jediný formulář.

a) **Objednatel odvozu** – zde jsou automaticky vyplněny údaje zadané při registraci do informačního systému. Tyto údaje není možné v objednávce změnit.

| 24                                                                                                    | ekolam            | р                              |              |
|----------------------------------------------------------------------------------------------------|-------------------|--------------------------------|--------------|
| E=                                                                                                    | OBJEDNÁVKA OD     | VOZU POUŽITÝCH OSVĚTLOVA       | CICH ZAŘÍZEI |
|                                                                                                    | Can sterrate mass | 1-07V                          |              |
| Contract of the local division of the local division of the local | Name rate pana    | metad                          |              |
| 2010/101                                                                                                    | advest            | Aprefamila 10. Plana 10. 10000 |              |
| transi .                                                                                                    | Kanapini pesike   | Date Desculars                 |              |
|                                                                                                    | Testor. Anal      | AL HYNGIN WY LL                |              |

b) **Místo odvozu** – zde jsou rovněž automaticky předvyplneny údaje z registrace. Tyto údaje je možné editovat a to v případě, že místo odvozu není totožné s místem provozovny objednatele. Tímto způsobem můžete zadávat objednávky odvozu od svého zákazníka, který není smluvním partnerem KS EKOLAMP (tzv. individuální odvoz).

|                                 | wind, some till and state and     |
|---------------------------------|-----------------------------------|
| Misto odvozu (pokud neni shodni | i x adresou objednatele odvazuj : |
| Nácev neto jmino                | k-000                             |
| Adress                          | Karafatové 10, Praha 10, 10800    |
| Kantalori seste                 | Déda Bezoudek                     |
| Teacher, a-mail                 | 454. http://dime.ioni.cz          |

# c) **Specifikace objednávky**

v případě, že chcete objednat **odvoz jednoho nebo více naplněných kontejneru**, zaškrtnete odpovídající čísla v objednávce (1). Pokud se Vám však správná čísla kontejnerů k zaškrtnutí nenabízejí, prosím, nezaškrtávejte žádná políčka a správná čísla kontejnerů vypište do poznámky ve spodní části objednávky. Zaškrtnutím nesprávných čísel se komplikuje zpracování objednávky.

Pokud chcete objednat **odvoz světelných zdrojů v kartónových krabicích**, vepište do příslušné kolonky počet krabic (2).

Objednání odvozu světelných zdrojů na paletách či v jiném shromažďovacím prostředku provedete vyplněním specifikace odvozného množství do kolonky jiný.

Pro objednání **odvozu svítidel** vypište příslušné údaje do části označené Svítidla (3).

d) **Odeslání objednávky** – datum objednání je vyplněno automaticky. Objednávku odešlete kliknutím na "Odeslat objednávku". Eventuální požadavek na jiný počet prázdných nádob, uveď te toto poznámky. (4).

| Brah hermald<br>Taranci Andre<br>- miterichi Dan<br>Kennyi Kantiga<br>- miterichi Dan<br>Taranci Dan<br>- miterichi Dan<br>Taranci Dan<br>Taranci Andre<br>- miterichi Dan<br>Taranci Kada<br>- miterichi Dan<br>Taranci Kada<br>- miterichi Bada<br>- miterichi Bada<br>- miter                                                                                                    | Insuellas prest<br>en su citational<br>insuelapandi<br>insuelapandi<br>insuelapand | In case of the second second s                                                                                                    | Histotikaani<br>diyy a sanaky 24<br>antalawaani<br>of kantapar<br>malay 1544/00<br>Machildiana<br>diyy a sanaky 6                                                                                                    | Mu / Mr 115Mung<br>Mu / Mr 175Mung<br>Mu / Minung<br>Mu / Minun                                                                                                    |
|----------------------------------------------------------------------------------------------------|----------------------------------------------------------------------------------------------------|----------------------------------------------------------------------------------------------------|----------------------------------------------------------------------------------------------------|----------------------------------------------------------------------------------------------------|
| - mitericia i uni da<br>- mitericia i uni<br>Recençi Anatopi<br>- mitericia i uni<br>- mitericia i uni<br>- mitericia i uni<br>Rectanola i uni<br>Rectanola i uni<br>Rectanola i uni<br>- mitericia i uni<br>- mitericia i uni                                                                                                    | er so falle e<br>sortspærð<br>er na falleparð sen<br>sortspærð sen<br>sortspærð sen<br>er na próksjalf<br>sortspærð sen<br>er na próksjalf<br>sortspærð sen<br>er na fallefyr<br>er sárte kortspre<br>er sárte kortspre                                                                                                    | C20008 /<br>C20008 /<br>Dishtey + operation<br>C20008 /<br>C20008 /<br>C2008 /<br>C2008 /<br>C | dity o naminy 24<br>day o naminy 24<br>day o naminy 24<br>day o naminy 24<br>day o naminy 24<br>day o naminy 04<br>day o naminy 04<br>day o naminy 04<br>day o naminy 04<br>day o naminy 04<br>day o naminy 04<br>day                                                                                                    | Ma / Wert 1 Streem                                                                                                    |
| - extended line<br>Exercicy Kentep<br>- extended line<br>Average Kentep<br>- extended line<br>Exercicy Kentep<br>- extended line<br>Exercicy Kentep<br>- extended line<br>Exercicy Kentep<br>- extended line<br>Exercicy Kentep<br>- extended line<br>Exercicy Kentep<br>- extended line<br>Exercicy Kentep<br>- extended line<br>Exercicy Kentep<br>- extended line<br>Exercicy Kentep<br>- extended line<br>Exercicy Kentep<br>- extended line<br>Exercicy Kentep<br>- extended line<br>- extended line                                                                                                    | externant: contract of the second second sec                                                                                                    | C210565 /<br>Salitaty a rights<br>C22059 /<br>C22059 /<br>C20059 /<br>C2059 /<br>C2          | dity is scholary 24<br>international<br>of contention<br>of contention<br>of contentio<br>of contention<br>of contention<br>of contention<br>of contention<br>o                                                                                                    | Nu 7 dar 11 Streame<br>Nu 7 dar 11 Streame<br>Nu 1 Weinstein<br>Nu 1 Marie Maria Maria Maria<br>Maria Maria Maria Maria<br>Maria Maria Maria Maria<br>Maria Maria Maria<br>Maria Maria<br>Maria Maria Maria<br>Maria Maria<br>Maria Maria<br>Maria Maria Maria<br>Maria Maria<br>Maria<br>Maria<br>Maria |
| Energy Landaph<br>- material (Inte<br>Energy Landaph<br>- material (Inte<br>Energy Landaph<br>- material (Inte<br>Energy Landaph<br>Energy Landaph<br>Energy L                                                                                                    | er na öspennö<br>sontapanö<br>en son autorig nö<br>sontapanö nama<br>er na päälaganö<br>sontapanö nama<br>er säälte hortopin<br>er säälte hortopin<br>er säälte hortopin                                                                                                    | s saladay a vojbe<br>C22008 /<br>C22008 /<br>C2008 /<br>C2008 /<br>C200    | An a second second seco                                                                                                    | Mar 7 Mar 11 Houses<br>Mar 7 Minuses<br>Mar 10 Minuses<br>Mar Minuses<br>Mar M                                                                                                    |
| - material line - material line - material line - material line - material line - material line - material line - material line - material line - material - material                                                                                                    | sontepandi un sonte companya serie companya serie c                                                                                                    | C22039 /<br>Probably France<br>its plicase biot<br>test called by an<br>also plicase biot<br>as constry 1960<br>a biotely a syles<br>addr. a<br>Paulot its<br>called by any<br>probably a syles<br>addr. a<br>probably a syles<br>addr. a<br>addr. a<br>addr. a                                                                                                    | internetional<br>initialization<br>malay Utheresis<br>initialization<br>physications<br>initialization<br>initialization<br>initiali | He 17Monto<br>Na State Mitourie 10                                                                                                    |
| Internet Control (Internet)<br>- water (Internet) (Internet)<br>- water (Internet)<br>- water (Internet)<br>Restances (Internet)<br>Restances (Internet)<br>- Toring (Internet)<br>- Toring (In                                                                                                    | er nar sonner in<br>kontepend, nenn<br>er nes profesjond<br>kontepend, nenn<br>kon nes stalftet<br>for nes desported<br>er sårte kontepen<br>in son desported<br>er sårte kontepen<br>in son kontepende<br>er sårte kontepende<br>response in son kontepende<br>er sårte kontepende<br>response in son kontepende<br>er sårte kontepende<br>response in son kontepende<br>er sårte kontepende<br>response in son kontepende<br>response in son kontepende<br>response in                                                                                                    | enclose y reserve<br>the plifecen bior<br>teal collection bior<br>de plifecen bior<br>encodery 19862<br>de binners bior<br>encodery 19862<br>de binners bior<br>encoder bior<br>Probet les                                                                                                    | nin contention of the second second s                                                                                                    | He f Wilson                                                                                                    |
| - misminis (bas<br>Renergi Leatrige<br>- mistericht (bas<br>Rathenes (krah<br>Rathenes (krah<br>Ref)<br>- Nitreach (krah<br>Ref)<br>- Nitreach (krah<br>Sei)<br>- Nitreach (krah<br>Sei)<br>- | kontegenti menne<br>er me professjoh<br>kontegenti menne<br>kon me påbleky ti<br>kon me desportek<br>er tall he hottegen<br>varhek kollensk<br>respektion                                                                                                    | ite piñszen bier<br>inek nalitelle (nec<br>ite piñszen bier<br>erseniler) 1986<br>e bieret inek<br>ineren ineren ineren ineren<br>ineren ineren ineren ineren<br>erseniler ineren ineren ineren<br>erseniler ineren ineren ineren ineren<br>erseniler ineren ineren ine<br>ineren ineren ine                                                                                                    | ný karbépor<br>podřeg 1200-100<br>ný karbépor<br>1980-1230 konov<br>aky (r n. zmoleg 60<br>10                                                                                                    | Na United States of Control of Control of Co                                                                                                    |
| Exercici Lostep<br>- enterciai Data<br>Rachinessi ke ala<br>Rachinessi ke ala<br>Boli<br>Differenti ke ala<br>Differenti ke ala<br>Differenti ke ala<br>Differenti ke ala<br>Differenti ke ala                                                                                                    | er na prömpsk<br>konteperå nem<br>ise na skiftety t<br>ise na depentå<br>er skifte kontepe<br>r<br>verbil kolenå<br>na pristion                                                                                                    | insi safidis (ra)<br>de plinzer 244<br>ersendey 1984)<br>é záhoky a výbe<br>erse:<br>Podet ko                                                                                                    | podry 12014/00<br>nj kontepor<br>2014/12204meno<br>alty 3 n zamiry 60<br>10                                                                                                    | Hes (Weare)                                                                                                    |
| - e-standol Data<br>Rantinessi kusik<br>Rantinessi kusik<br>Rantinessi kusik<br>Rantinessi kusik<br>Rantinessi kusik<br>Rantinessi kusik<br>Rantinessi kusik<br>Rantinessi kusik<br>Rantinessi kusik                                                                                                    | nontrippen <sup>2</sup> ment<br>ine ma califielity t<br>ine ma degreened<br>ersällte hortrippe<br>volké kolemá<br>na patetách                                                                                                    | er of the set of the set of the s                                                                                                    | ný kurkepov<br>1984: TSS Houseu<br>alky a namelny O<br>19<br>19                                                                                                    | ks<br>Men Mita Mitania<br>prirachajú i matorial <sup>a</sup>                                                                                                    |
| Kartinovi krali<br>Kartinovi krali<br>Niroti U<br>DVIDBA<br>DVIDBA<br>robda po piloti<br>ostatni ostata                                                                                                    | ine na càthlig i<br>ine na disportel<br>erailte hortege<br>7<br>7<br>7<br>7                                                                                                    | er someley 19862<br>e Saltuky a vybe<br>erSa: 4<br>Protet ka                                                                                                    | Historiakawa<br>day a sawiny M<br>la<br>kg                                                                                                    | 10 000.000.0000000000                                                                                                    |
| Kartinesi krak<br>Roji<br>Niratri til uto<br>Evitte.e<br>Evitte.e                                                                                                    | ersille kotten<br>voki konst                                                                                                    | é záhky a výbe<br>eče: i<br>Počet ko                                                                                                    | ality is namely 19                                                                                                    | Prasluju fostoria"                                                                                                    |
| Brok<br>Nikyadni kič unio<br>Evitate, av<br>evitate pro palvet<br>ostatni ovidate                                                                                                    | er sil he hortege<br>votel toberal<br>re paintich                                                                                                    | erie: 4                                                                                                    | is<br>kg                                                                                                    | přesalopší materiá**                                                                                                    |
| teitradritik uni<br>teiteka pro päivä<br>ontatri ordata                                                                                                    | vond körné                                                                                                    | Palet ka                                                                                                    | la kg                                                                                                    | přesslopi sateliř                                                                                                    |
| solida pro piñole                                                                                                    | votel toberé<br>votel toberé                                                                                                    | Palet ks                                                                                                    | kg                                                                                                    | pfrachgid material**                                                                                                    |
| svineca:<br>rolida pro pilot                                                                                                    | vohé kômě<br>ra paletách                                                                                                    | Paletiks                                                                                                    | ky                                                                                                    | pirsubési materié*                                                                                                    |
| rolida pro zářok<br>ostatní rolida                                                                                                    | y<br>ra paletách                                                                                                    |                                                                                                    |                                                                                                    |                                                                                                    |
| ostatní svěsta                                                                                                    | na paletách                                                                                                    |                                                                                                    |                                                                                                    |                                                                                                    |
| ontari rubatu                                                                                                    |                                                                                                    |                                                                                                    |                                                                                                    |                                                                                                    |
| ontabil publics                                                                                                    | vahé kôrrá                                                                                                    |                                                                                                    |                                                                                                    |                                                                                                    |
|                                                                                                    | na paletách                                                                                                    |                                                                                                    |                                                                                                    | -                                                                                                    |
| and shared states                                                                                                    | and an ample to                                                                                                    |                                                                                                    | -                                                                                                    |                                                                                                    |
| " vypifite hendroot                                                                                                    | the previous spice                                                                                                    | material pilo, Hen                                                                                                    | A, Injitev (vgali                                                                                                    | te (ali)) plant (přípachili vypište druh), jiný materiál (vypište)                                                                                                    |
| V                                                                                                    |                                                                                                    |                                                                                                    | dae 13.07.2                                                                                                    | 2011                                                                                                    |
| Perminety                                                                                                    |                                                                                                    |                                                                                                    |                                                                                                    |                                                                                                    |
|                                                                                                    |                                                                                                    |                                                                                                    |                                                                                                    |                                                                                                    |
| Outward allowed                                                                                                    |                                                                                                    |                                                                                                    |                                                                                                    |                                                                                                    |
|                                                                                                    | *** [                                                                                                    | VyDett formul                                                                                                    | **                                                                                                    |                                                                                                    |

# Co se s objednávkou děje dál:

Vámi odeslaná objednávka je doručena do EKOLAMPu, kde je dispečerem bez průtahů přidělena smluvnímu přepravci, který je povinen **přijetí objednávky potvrdit do 2 pracovních dnů**. O potvrzení přijetí objednávky jste informováni e-mailem.

Do 8 pracovních dnů je smluvní přepravce povinen provést odvoz osvětlovacích zařízení. O termínu odvozu Vás musí přepravce informovat minimálně 2 dny Před plánovaným termínem odvozu. Informaci o přidělení termínu obdržíte na svůj e-mail.

V případě, že Vám přidělený termín nevyhovuje, obraťte se neprodleně na provozní oddělení KS EKOLAMP, aby bylo možné odvoz pozastavit a naplánovat nový termín.

Přehled odeslaných objednávek v informačním systému naleznete v menu: *Provoz - objednávky – Odeslané objednávky*. Zde rovněž naleznete jak datum potvrzení přijetí objednávky, tak i přidělený termín odvozu. V přehledu objednávek si můžete zároveň prohlédnout formuláře Q12 k jednotlivým odvozům.